## Montages de zelfde kleur geven

\Situatie: Je hebt een foto bij een andere foto geplakt In het voorbeeld is de achtergrond blauwer

## **Oplossing:**

- maak een kopie van de laag die je wilt bewerken
- klik op de laag die je wilt bewerken
- kies kleuren in de menubalk
- kies Kleurentemperatuur

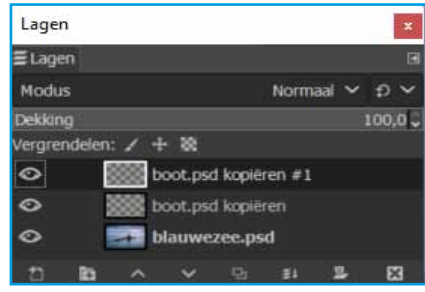

📰 Kleurtemperatuur

/oorinstellingen:

Kleurtemperatuur

boot.psd kopiëren-9 ([blauwezee] (geimporteerd))

Kleuren Gereedschap Filters Ven

×

6500,0 \$

4642,3 0 1

× Voor/ni

- Kleurtemperatuur...

 verander de kleur in de tweede balk

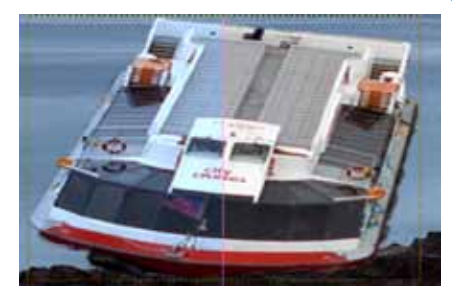

## Kleur weer herstellen

In het voorbeeld wil ik het rood in de boot weer versterken

- klik op masker toevoegen

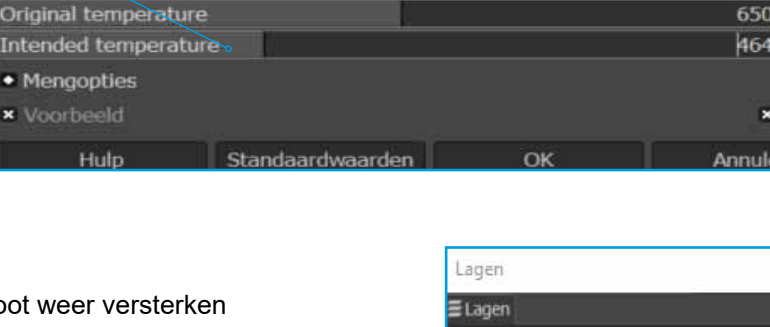

12

Schilder in het masker het rood weg in de derde laag

| Lager   | 1       |     |            |                |          |    |       |   |
|---------|---------|-----|------------|----------------|----------|----|-------|---|
| ≣Lage   | n       |     |            |                |          |    |       |   |
| Modu    | s       |     |            |                | Normaa   | •  | Ð.    |   |
| Dekkin  | g       |     |            |                |          |    | 100,0 | 8 |
| Vergrei | ndelen: | 1 + | - 82       |                |          |    |       |   |
| ٢       | 8       |     | <b>b</b> c | ot.psd         | kopiëren | #1 |       |   |
| 0       | -1      | в ь | oot.ps     | l kopië        | ren      |    |       |   |
| 0       |         | + b | lauwe      | zee.ps         | d        |    |       |   |
| 11      | 10      | ~   | ~          | D <sub>1</sub> | - 11     | Ξ. | 8     |   |

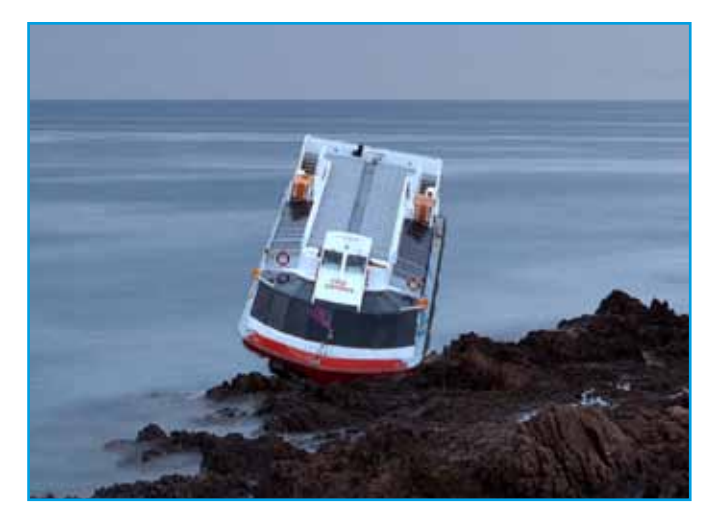

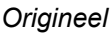

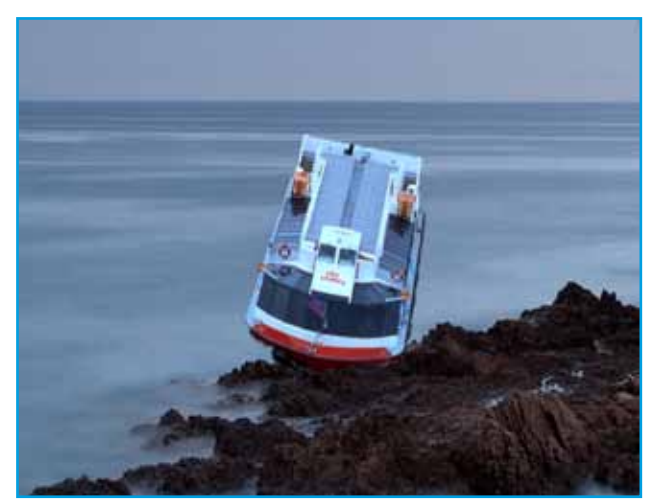

Bewerking

(11)